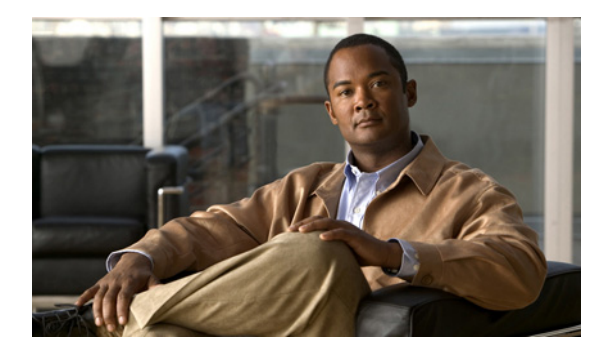

**CHAPTER 3** 

# SNMP を使用した WAAS のモニタリング

この章では、Simple Network Management Protocol (SNMP; 簡易ネットワーク管理プロトコル)を使 用して WAAS デバイスをモニタする方法について説明します。SNMP は、SNMP エージェントからの WAAS デバイスの外部モニタリングを可能にする、相互運用可能な標準ベースのプロトコルです。

SNMP の使用と設定に関する詳細については、『*Cisco Wide Area Application Services Configuration Guide*』の「Configuring SNMP Monitoring」の章を参照してください。

この章の構成は、次のとおりです。

- 「サポートされる MIB に関する情報」(P.3-1)
- 「サポートされる MIB のダウンロード」(P.3-3)
- 「SNMP トラップの表示とイネーブル化」(P.3-3)
- 「一般的な SNMP MIB OID に関する情報」(P.3-5)
- 「SNMP トリガーの表示と設定」(P.3-6)

### サポートされる MIB に関する情報

ここでは、次に示すように、WAAS によってサポートされる Cisco に固有の MIB について説明します。

| MIB                 | 説明                                                                                                    |
|---------------------|----------------------------------------------------------------------------------------------------|
| ACTONA-ACTASTOR-MIB | CIFS トランスペアレント アクセラレータに関する統計情報と、<br>WAAS 内のレガシー モード WAFS コンポーネントの統計情報とロ<br>グ トラップを提供します。                                                                                                    |
| CISCO-CDP-MIB       | ローカルインターフェイスの ifIndex 値を表示します。リピータ<br>ポートに ifIndex 値が割り当てられていない 802.3 リピータでは、<br>この値はポートの固有値であり、リピータでサポートされる<br>ifIndex 値より大きくなります。この例では、特定のポートが<br>cdpInterfaceGroup と cdpInterfacePort の対応する値によって示さ<br>れています。この場合、これらの値は、RFC 1516 のグループ番号<br>値とポート番号値に対応します。 |

| MIB                          | 説明                                                                                                    |  |  |  |  |  |
|------------------------------|----------------------------------------------------------------------------------------------------|--|--|--|--|--|
| CISCO-CONFIG-MAN-MIB         | 次のようなさまざまな場所に存在する設定データのモデルを表しま<br>す。                                                                                                    |  |  |  |  |  |
|                              | • running:実行中のシステムによって使用中                                                                                                    |  |  |  |  |  |
|                              | • terminal : 接続されているハードウェア                                                                                                    |  |  |  |  |  |
|                              | <ul> <li>local: NVRAM またはフラッシュ メモリにローカルに保存済み</li> </ul>                                                                                                    |  |  |  |  |  |
|                              | • remote:ネットワーク上のサーバに保存済み                                                                                                    |  |  |  |  |  |
|                              | この MIB には、設定に明確に関連する操作のみが含まれています。<br>ただし、一部のシステム機能は一般的なファイルの保存と転送に使<br>用できます。                                                                                                    |  |  |  |  |  |
| CISCO-CONTENT-ENGINE-<br>MIB | Cisco Systems の Cisco WAAS デバイス用の MIB モジュール。この MIB の次のオブジェクトがサポートされます。                                                                                                    |  |  |  |  |  |
|                              | cceAlarmCriticalCount                                                                                                    |  |  |  |  |  |
|                              | cceAlarmMajorCount                                                                                                    |  |  |  |  |  |
|                              | • cceAlarmMinorCount                                                                                                    |  |  |  |  |  |
|                              | • cceAlarmHistTableSize                                                                                                    |  |  |  |  |  |
| EVENT-MIB                    | ネットワーク管理のためにイベント トリガーとアクションを定義<br>します。MIB は RFC 2981 として公開されます。                                                                                                    |  |  |  |  |  |
| HOST-RESOURCES-MIB           | ホスト システムを管理します。ホストという用語は、インター<br>ネットに接続されている他の類似したコンピュータと通信する、任<br>意のコンピュータを意味します。HOST-RESOURCES-MIB は、主<br>要な機能が通信サービスであるデバイス(ターミナル サーバ、<br>ルータ、ブリッジ、モニタリング機器)に必ずしも適用されるとは<br>限りません。この MIB は、すべてのインターネット ホスト(たと<br>えば、UNIX のバリエーションを実行するパーソナル コンピュータ<br>やシステム)に共通する属性を提供します。 |  |  |  |  |  |
| MIB-II                       | RFC 1213 に記載されており、TCP/IP ベースのインターネットで<br>ネットワーク管理プロトコルとともに使用するためのインターネッ<br>ト標準の MIB。この MIB は、ダウンロード サイトの v1 ディレク<br>トリの RFC1213-MIB ファイルにあります(他の MIB は v2 ディレ<br>クトリにあります)。                                                                                                   |  |  |  |  |  |
| SNMP-COMMUNITY-MIB           | RFC 2576 に記載されています。                                                                                                    |  |  |  |  |  |
| SNMP-FRAMEWORK-MIB           | RFC 2571 に記載されています。                                                                                                    |  |  |  |  |  |
| SNMP-NOTIFICATION-MIB        | RFC 3413 に記載されています。                                                                                                    |  |  |  |  |  |
| SNMP-TARGET-MIB              | RFC 3413 に記載されています。                                                                                                    |  |  |  |  |  |
| SNMP-USM-MIB                 | RFC 2574 に記載されています。                                                                                                    |  |  |  |  |  |

| MIB           | 説明                                             |
|---------------|------------------------------------------------|
| SNMPv2-MIB    | RFC 1907 に記載されています。この MIB では次の通知がサポー<br>トされます。 |
|               | • coldStart                                    |
|               | • linkUp                                       |
|               | • linkDown                                     |
|               | • authenticationFailure                        |
| SNMP-VACM-MIB | RFC 2575 に記載されています。                            |

## サポートされる MIB のダウンロード

サポートされる MIB ファイルはすべて、次の Cisco FTP の場所からダウンロードできます。

- ftp://ftp.cisco.com/pub/mibs/v2
- ftp://ftp.cisco.com/pub/mibs/v1

それぞれの MIB で定義される MIB オブジェクトは MIB ファイルで説明されており、明確です。

# SNMP トラップの表示とイネーブル化

WAAS システムで使用可能な SNMP トラップ オプションを表示するには、[My WAN] > [Device Group] > [AllDevicesGroup] > [Configure] > [Monitoring] > [SNMP] > [General Settings] を選択しま す。[SNMP General Settings] ウィンドウが表示されます (図 3-1)。

| WAAS Central Manager                                                                     | My WAN > Device Groups > AllDevicesGroup Switch Dev                              |                            |                     |                                  |                                                                                                    |  |  |  |  |  |
|------------------------------------------------------------------------------------------|----------------------------------------------------------------------------------|----------------------------|---------------------|----------------------------------|----------------------------------------------------------------------------------------------------|--|--|--|--|--|
| AllDevicesGroup                                                                          | SNMP General Setting                                                             | s for Device Group, AllDev | icesGroup 🏐 Print 🎜 | Apply Defaults 📋 Remove Settings |                                                                                                    |  |  |  |  |  |
| Configure                                                                                | SHMP General Settings                                                            |                            |                     |                                  |                                                                                                    |  |  |  |  |  |
| Certificate Authorities                                                                  | Current applied settings from Device Group, AllDevicesGroup (selected by system) |                            |                     |                                  |                                                                                                    |  |  |  |  |  |
| Peering Service<br>Management Service                                                    | Тгаря                                                                            |                            |                     |                                  |                                                                                                    |  |  |  |  |  |
| 🖯 AAA                                                                                    | Enable Snmp Settings:                                                            | <b>v</b>                   |                     |                                  |                                                                                                    |  |  |  |  |  |
| Password Policy Settir<br>Command Authorizati<br>Authentication Method<br>Windows Domain | WAFS:                                                                            | CsLog                      | EsLog               | C MyrLog                         | CIFS legacy mode has been<br>depretated and no longer<br>supported as of 42 ×. Please<br>migrate to CIFS Accelerator mode. |  |  |  |  |  |
| RADIUS                                                                                   | WAE:                                                                             | Disk Read                  | Disk Write          | Cisk Fail                        |                                                                                                    |  |  |  |  |  |
| AAA Accounting                                                                           |                                                                                  | Verload Bypass             | Transaction Logging |                                  |                                                                                                    |  |  |  |  |  |
| Network<br>Port Channel                                                                  | SIMP:                                                                            | Authentication             | Cold Start          |                                  |                                                                                                    |  |  |  |  |  |
| Directed Mode                                                                            |                                                                                  | C LinkUp                   | LinkDown            |                                  |                                                                                                    |  |  |  |  |  |
| TCP/IP                                                                                   | WAE Alarm                                                                        | Raise Critical             | Clear Critical      |                                  |                                                                                                    |  |  |  |  |  |
| Static Routes<br>CDP                                                                     | 1                                                                                | Raise Major                | Clear Major         |                                  |                                                                                                    |  |  |  |  |  |
| DNS                                                                                      |                                                                                  | Raise Minor                | Clear Minor         |                                  |                                                                                                    |  |  |  |  |  |
| Network Services                                                                         | Entity:                                                                          | <b>N</b>                   |                     |                                  |                                                                                                    |  |  |  |  |  |
| Console Access Monitoring                                                                | Event.                                                                           | <b>A</b>                   |                     |                                  |                                                                                                    |  |  |  |  |  |
| Alarm Overload Detection                                                                 | Config                                                                           | ম                          |                     |                                  |                                                                                                    |  |  |  |  |  |
| E SNMP                                                                                   | Miscellaneous Settings                                                           |                            |                     |                                  |                                                                                                    |  |  |  |  |  |
| General Settings                                                                         | MB Persistent Event:                                                             | ম                          |                     |                                  |                                                                                                    |  |  |  |  |  |
| Community                                                                                | Notify Inform                                                                    | F                          |                     |                                  |                                                                                                    |  |  |  |  |  |

#### 図 3-1 [SNMP General Settings] ウィンドウ

[SNMP General Settings] ウィンドウから SNMP トラップをイネーブルにする方法については、『*Cisco Wide Area Application Services Configuration Guide*』の「Configuring SNMP Monitoring」の章を参照してください。

### 一般的な SNMP MIB OID に関する情報

ここでは、一般的な SNMP トラップ OID について説明します。

| オブジェクト           | cceAlarmCriticalRaised                                                         |
|------------------|--------------------------------------------------------------------------------|
| OID              | 1.3.6.1.4.1.9.9.178.2.0.7                                                      |
| ステータス            | 最新                                                                             |
| MIB              | <b>CISCO-CONTENT-ENGINE-MIB</b> : サポート イメージの表示                                 |
| トラップ コンポー<br>ネント | cceAlarmHistId<br>cceAlarmHistModuleId                                         |
|                  | cceAlarmHistCategory                                                           |
|                  | cceAlarmHistInfo                                                               |
|                  | cceAlarmHistTimeStamp                                                          |
| 説明               | モジュールが重大アラームを出しました。                                                            |
| オブジェクト           | coldStart                                                                      |
| OID              | 1.3.6.1.6.3.1.1.5.1                                                            |
| ステータス            | 最新                                                                             |
| MIB              | SNMPv2-MIB: サポート イメージの表示                                                       |
| 説明               | 通知発信元アプリケーションをサポートする SNMP エンティティが自動的に再<br>初期化されています。このエンティティの設定は変更された可能性があります。 |
| オブジェクト           | cceAlarmCriticalCleared                                                        |
| OID              | 1.3.6.1.4.1.9.9.178.2.0.8                                                      |
| ステータス            | 最新                                                                             |
| MIB              | <b>CISCO-CONTENT-ENGINE-MIB</b> : サポート イメージの表示                                 |
| トラップ コンポー        | cceAlarmHistId                                                                 |
| ネント              | cceAlarmHistModuleId                                                           |
|                  | cceAlarmHistCategory                                                           |
|                  | cceAlarmHistInfo                                                               |
|                  | cceAlarmHistTimeStamp                                                          |
| 説明               | モジュールが重大アラームをクリアしました。                                                          |
|                  |                                                                                |

オブジェクト cceFailedDiskName

| OID              | 1.3.6.1.4.1.9.9.178.1.5.1                                                                                                    |
|------------------|----------------------------------------------------------------------------------------------------|
| タイプ              | OCTET STRING                                                                                                    |
| 権限               | accessible-for-notify                                                                                                    |
| ステータス            | 最新                                                                                                    |
| MIB              | CISCO-CONTENT-ENGINE-MIB: サポート イメージの表示                                                                                         |
| 説明               | ディスクの障害イベントが発生したディスクの名前。                                                                                                    |
| オブジェクト           | ciscoContentEngineDiskFailed                                                                                                   |
| OID              | 1.3.6.1.4.1.9.9.178.2.0.6                                                                                                    |
| ステータス            | 最新                                                                                                    |
| MIB              | <b>CISCO-CONTENT-ENGINE-MIB</b> : サポート イメージの表示                                                                                 |
| トラップ コンポー<br>ネント | cceFailedDiskName                                                                                                    |
| 説明               | Content Engine データ ドライブで障害が発生しました。このオブジェクトに<br>よって、ciscoContentEngineDataDiskFailed が置き換えられます。エラーに関<br>する追加情報は Syslog に記録されます。 |

## SNMP トリガーの表示と設定

WAAS システムで SNMP トリガーを表示して設定できます。特定の設定に関係のある他の MIB オブ ジェクトについて追加の SNMP トラップを生成するようカスタム トリガーを設定できます。

WAE には 6 個のデフォルトのトリガーがあります。デフォルトのトリガーを削除して、設定を保存した場合、デバイスをリロードすると削除したトリガーが元に戻ります。図 3-2 に、デフォルトのトリガーを示します。

#### 手順

ステップ1 [My WAN] > [Device Group] > [AllDevicesGroup] > [Configure] > [Monitoring] > [SNMP] > [Trigger] を選択します。

デフォルトのトリガーと設定済みのトリガーのリストが示された [Trigger List Entries] ウィンドウが表示されます (図 3-2)。

#### 図 3-2 SNMP のトリガー リスト

| SNMP Trigger List Entrie             | s for \      | NAE, POD3         | -7341-CORE   | Crea           | ate 🔞 Refi         | resh        | S Print     |             |                                                                                         |
|--------------------------------------|--------------|-------------------|--------------|----------------|--------------------|-------------|-------------|-------------|-----------------------------------------------------------------------------------------|
| Aggregate Settings: C Yes            | ⊙ No         |                   |              |                |                    |             |             |             |                                                                                         |
| SNMP Trigger Settings                |              |                   |              |                |                    |             |             |             | Items 1-6 of 6   Rows per page: 25 💌 Go                                                 |
| MIB Name 🔺                           | Wild<br>Card | Frequency         | Test         | Sample<br>Type | Threshold<br>Value | MIB<br>Var1 | MIB<br>Var2 | MIB<br>Var3 | Comments                                                                                |
| 📑 daysLeft.0                         | false        | 120               | less-than    | absolute       | 10                 |             |             |             | less than 10 days left for the WAFS license                                             |
| scifsOpenFiles.0                     | false        | 60                | greater-than | absolute       | 4500               |             |             |             | More than 4500 currently opened files                                                   |
| sconnectedSessionCount.0             | false        | 120               | greater-than | absolute       | 2250               |             |             |             | More than 2250 sessions (~users) are currently connected                                |
| sconTablsConnected.1                 | false        | 60                | equal        | absolute       | 0                  |             |             |             | one of the CoreServers is disconnected                                                  |
| sEvictedAge.0                        | false        | 60                | less-than    | absolute       | 120960000          |             |             |             | Time spent in cache by the last evicted resource is less than 2 weeks (120960000 ticks) |
| 📑 is∀alid.0                          | false        | 120               | equal        | absolute       | 0                  |             |             |             | WAFS license file is not valid                                                          |
|                                      |              |                   |              |                |                    |             |             |             | Page 1 of 1 14 4 D                                                                      |
| i Deletion of default trigger will r | estore pre   | set trigger after | reload       |                |                    |             |             |             |                                                                                         |

**ステップ2** トリガーを作成するには、[Trigger List Entries] ウィンドウで [Create] アイコンをクリックします。 [Create new SNMP Trigger] ウィンドウが表示されます(図 3-3)。

| 図 3-3 SNMP トリガーの作成 |
|--------------------|
|--------------------|

| VAAS Central Manager                                     | Ny WAN > Device Group                                              | Smitch DeviceG                               |                                                                  |                                                                                            |  |  |  |  |  |  |
|----------------------------------------------------------|--------------------------------------------------------------------|----------------------------------------------|------------------------------------------------------------------|--------------------------------------------------------------------------------------------|--|--|--|--|--|--|
| <ul> <li>AllDevicesGroup</li> <li>P Configure</li> </ul> | Creating new SNMP Trigger for Device Group, A//DevicesGroup 🗳 Pirt |                                              |                                                                  |                                                                                            |  |  |  |  |  |  |
|                                                          | CBMP Triver                                                        |                                              |                                                                  |                                                                                            |  |  |  |  |  |  |
| Interception<br>Acceleration<br>Storage                  | MB Name.*                                                          | [                                            | i Somp biggers can be created on same n<br>4.1.5 and higher.     | nib variable either with wildcard or no wildcard at a time on devicer running WAAS vestion |  |  |  |  |  |  |
| Security<br>Setwork                                      | Wild Cand                                                          | E                                            | d0.1x 0000                                                       |                                                                                            |  |  |  |  |  |  |
| Alarm Overload Detection<br>Flow Monitor                 | Test."                                                             | absent                                       | (an in each)                                                     |                                                                                            |  |  |  |  |  |  |
| General Settings                                         | Sample Type:                                                       | absolute 🔄                                   |                                                                  |                                                                                            |  |  |  |  |  |  |
| Trigger<br>Community<br>Group                            | Threshold Value:*                                                  |                                              | (0 to 2147483647)                                                |                                                                                            |  |  |  |  |  |  |
| User<br>View                                             | M0 ∀w2                                                             |                                              |                                                                  |                                                                                            |  |  |  |  |  |  |
| Host<br>Asset Tag                                        | MB Var3                                                            |                                              |                                                                  |                                                                                            |  |  |  |  |  |  |
| E Log Settings<br>Jate/Time<br>NTP<br>Time Zone          | Converts.*                                                         |                                              |                                                                  |                                                                                            |  |  |  |  |  |  |
|                                                          | Some or all configuratio                                           | n on this page may not have any effect on th | he WAE (individual or part of device proup) until it is upgrade: | f to vestion 4.1 x or above                                                                |  |  |  |  |  |  |

ステップ3 新規 SNMP トリガーを設定します。

SNMP トリガーの設定については、『*Cisco Wide Area Application Services Configuration Guide*』の「Configuring SNMP Monitoring」の章を参照してください。

■ SNMP トリガーの表示と設定